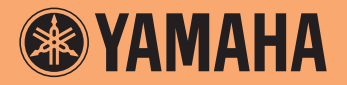

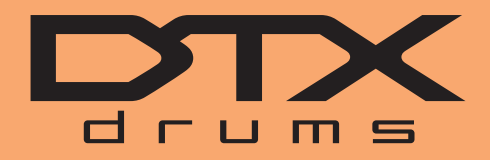

Электронный барабанный модуль

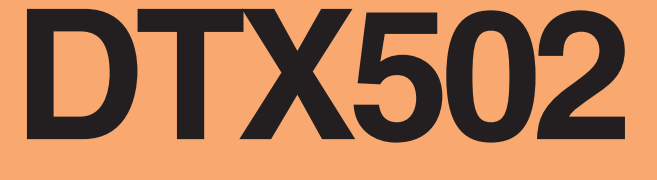

# Справочное руководство

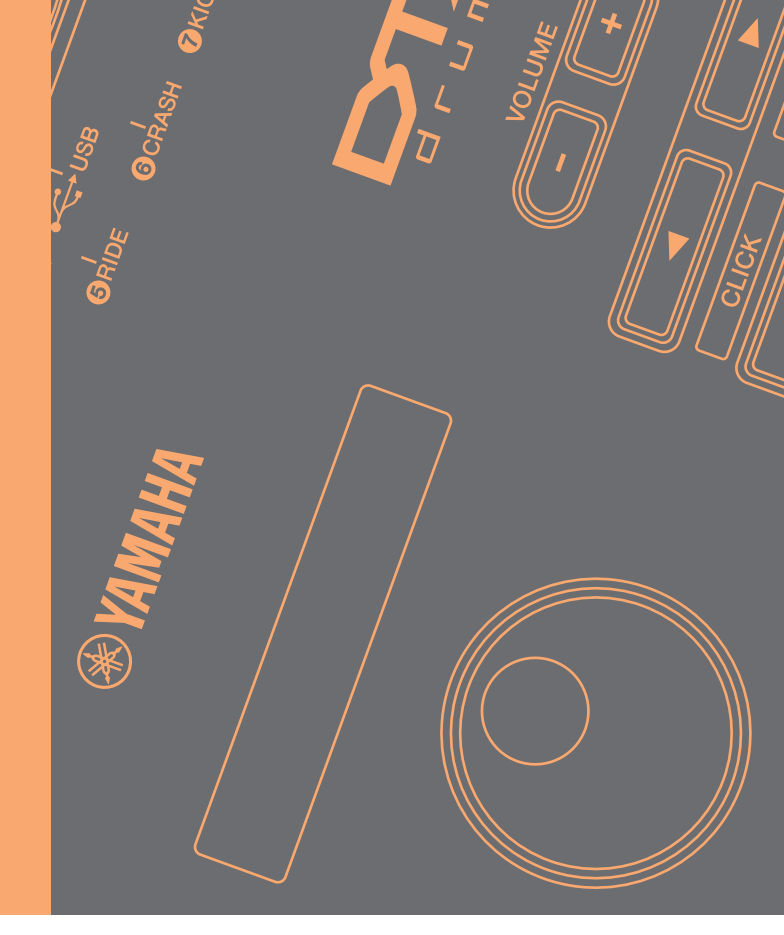

## Как пользоваться этим руководством

В этом руководстве описываются функции, доступные при подключении модуля триггера барабанов DTX502 к компьютеру, устройству iPad или iPhone. Например, при подключении к компьютеру DTX502 может обмениваться данными композиций, аудио и набора ударных; кроме того, он может выводить MIDI-данные исполнения при игре на пэдах. А при подключении к iPad или iPhone модуль DTX502 можно использовать разными интересными способами вместе с приложениями для мобильных устройств, доступных на веб-сайте Yamaha (http://www.yamaha.com/).

## ПРИМЕЧАНИЕ

- Сведения о подключении модуля DTX502 к компьютеру см. в разделе Подключение к компьютеру руководства пользователя.
- Одновременное подключение модуля DTX502 к компьютеру и устройству iPad или iPhone не является возможным.

## Поиск по ключевым словам

При просмотре этого документа в Adobe® Reader® можно вводить ключевые слова в текстовое поле «Поиск» для быстрого и удобного поиска по тексту.

#### ПРИМЕЧАНИЕ

Последнюю версию Adobe® Reader® можно загрузить со следующего веб-сайта. http://www.adobe.com/products/reader/

# Иллюстрации и товарные знаки

- Иллюстрации и снимки экранов приведены в данном руководстве только в качестве примеров и могут отличаться в зависимости от конкретной установки.
- Названия компаний и продуктов, используемые в данном руководстве, являются товарными знаками соответствующих компаний.

# Передача данных композиций, аудио и набора ударных

С помощью бесплатного приложения Yamaha *Musicsoft Downloader* можно без труда обмениваться приведенными ниже типами данных между модулем DTX502 и компьютером, подключенным через кабель USB.

# • Данные композиций (SMF)

Передавайте данные игры на барабанах, записанных на модуле DTX502 в компьютере или данные композиций (SMF), созданные с помощью других устройств на модуль триггера барабанов.

# • Данные аудио (WAV или AIFF)

Передавайте образцы различных ударных, звуки эффектов и другие типы аудиоданных в модуль DTX502, чтобы их можно было воспроизводить на пэдах.

## • Данные наборов ударных

Передавайте наборы ударных, созданные в модуле DTX502, на компьютер для их последующего сохранения.

## ПРИМЕЧАНИЕ

- В модуль DTX502 можно переносить до 40 элементов данных композиций, 20 элементов аудиоданных и 50 элементов данных набора ударных.
- Общий объем данных композиций, аудиоданных и данных наборов ударных, доступный для передачи в модуль DTX502, составляет 1 МБ.

## MusicSoft Manager

*MusicSoft Manager* — это бесплатное приложение, которое работает аналогично *Musicsoft Downloader*. С помощью этого приложения можно без труда переносить данные между модулем DTX502 и устройством iPhone или iPad. Дополнительные сведения см. на странице *Подключение к мобильным устройствам* на стр. 10.

# Установка Musicsoft Downloader

# **1.** Убедитесь, что компьютер подключен к Интернету и загрузите *Musicsoft Downloader* с указанного ниже веб-сайта.

Сайт загрузок компании Yamaha: http://download.yamaha.com/

Введите «DTX502» в поле названия модели и выберите пункт *Musicsoft Downloader*. Требования к системе для приложения *Musicsoft Downloader* указаны на странице загрузки.

# 2. Дважды щелкните загруженную программу установки, чтобы запустить ее.

Следуйте инструкциям на экране и установите приложение *Musicsoft Downloader*. При установке приложение *Musicsoft Downloader* добавляется в меню «Программы», а на рабочем столе создается ярлык приложения.

Сведения об использовании Musicsoft Downloader можно также найти в разделе «Справка» приложения.

# Нумерация файлов для передачи

Перед передачей файла в модуль DTX502 номер, указывающий целевую композицию пользователя, аудиофайл или набор, должен быть добавлен в начало имени файла на персональном компьютере.

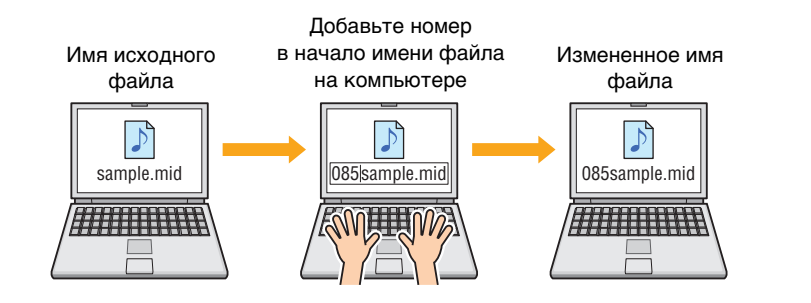

### Передача данных композиции

Файлы данных композиции имеют расширение MID. Перед их передачей в модуль DTX502 добавьте трехзначное число от 061 до 100 в начало имени файла. Например, чтобы передать файл данных композиции *sample.mid* в композицию пользователя No. 85 в модуле DTX502, необходимо переименовать его в «085sample.mid».

## ПРИМЕЧАНИЕ

- Композиции пользователя в модуле DTX502 пронумерованы от 61 до 100.
- При одновременной передаче нескольких файлов данных композиций в модуль ударных композициям должны быть назначены разные номера.
- Модуль DTX502 принимает только данные композиций в виде стандартного MIDI-файла (SMF) формата 0 или 1. При передаче SMF-файла формата 1 файл будет автоматически преобразован модулем триггеров ударных в формат 0.
- Невозможно использовать SMF-файлы с менее чем 96 подразделами на каждую четверть.

## Передача аудиоданных

Файлы аудиоданных имеют расширение WAV или AIF. Перед их передачей в модуль DTX502 добавьте двухзначное число от 01 до 20 в начало имени файла. Например, чтобы передать файл аудиоданных *sample.wav* в волновой тембр No. 9 модуля DTX502, необходимо переименовать его в «09sample.wav».

#### ПРИМЕЧАНИЕ

- Волновые тембры (категория тембра W) в модуле DTX502 пронумерованы от 1 до 20.
- При одновременной передаче нескольких файлов аудиоданных в модуль ударных файлам должны быть назначены разные номера.
- Невозможно использовать аудиофайлы с битовой глубиной, отличной от 16 битов. Кроме того, эти аудиофайлы должны иметь частоту сэмплирования 44,1 кГц, и, если необходимо, следует предварительно преобразовать частоту сэмплирования в нужную с помощью такого приложения, как DAW.

## • Передача данных набора

Файлы данных наборов имеют расширение BIN. Перед их передачей в модуль DTX502 добавьте трехзначное число от 051 до 100 в начало имени файла. Например, чтобы передать файл данных набора *UserKit.bin* в набор пользователя No. 72 модуля DTX502, необходимо переименовать его в «072UserKit.bin».

## ПРИМЕЧАНИЕ

- Наборы пользователя в модуле DTX502 пронумерованы от 51 до 100.
- При одновременной передаче нескольких файлов данных наборов
- в модуль ударных наборам должны быть назначены разные номера.Имя самого набора можно изменить в модуле DTX502.

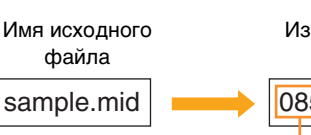

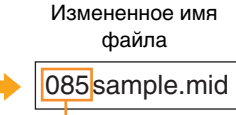

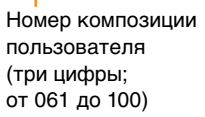

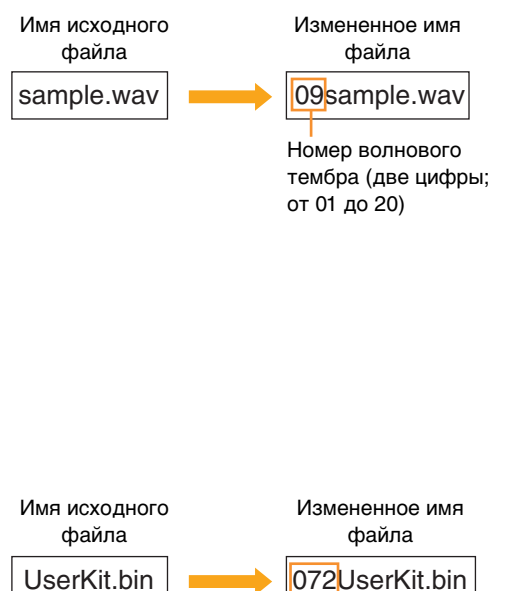

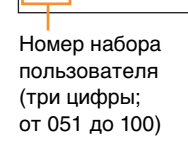

# Передача файлов с компьютера в модуль DTX502

#### ПРИМЕЧАНИЕ

Элементы меню и окна, показанные ниже, могут немного отличаться в зависимости от версии ОС.

## уведомление

Перед подключением модуля DTX502 к компьютеру следует сохранить любые измененные данные. При подключении к компьютеру несохраненные изменения восстанавливаются до своего изначального состояния.

# **1.** Соедините DTX502 и компьютер с помощью кабеля USB, затем настройте DTX502 как показано ниже.

- Перейдите в область набора или область композиции.
- Убедитесь, что воспроизведение композиции или метроном остановлены.

# 2. Дважды щелкните ярлык Musicsoft Downloader на рабочем столе.

- Если на рабочем столе нет ярлыка *Musicsoft Downloader*, откройте меню «Пуск», выберите «Все программы»  $\rightarrow$  YAMAHA  $\rightarrow$  Musicsoft Downloader 5 и нажмите *Musicsoft Downloader*.
- Если при использовании Windows 8 значок *Musicsoft Downloader* не отображается на начальном экране, щелкните правой кнопкой мыши пустую область и выберите отображаемый пункт *Все приложения*. Откроются все установленные приложения. На этом экране следует щелкнуть *Musicsoft Downloader* для запуска этого приложения.

Запустится приложение Musicsoft Downloader и появится главное окно.

| list of files stored tempora                         | rily                         | Add File          |      |      |  |
|------------------------------------------------------|------------------------------|-------------------|------|------|--|
| île Name                                             | Song Name                    |                   | Туре | Size |  |
| <ul> <li>Flactronic Musical Inst</li> </ul>          | File Name<br>Price Dopy Disk | Nove<br>Song Name | Туре | Size |  |
| W Computer<br>Floppy Disk Drive  <br>Docal Disk (C:) | Cocal Disk                   | (C:)              |      |      |  |
|                                                      |                              | 1                 |      |      |  |
|                                                      |                              |                   |      |      |  |

# **3.** Нажмите кнопку Connection Check (Проверка подключения) в правой нижней части главного окна для проверки состояния текущего подключения.

Если модуль DTX502 и компьютер не соединены или не могут нормально обмениваться данными, отображается сообщение об ошибке. В этом случае проверьте подключение или драйвер MIDI в соответствии с сообщением об ошибке.

# 4. Нажмите кнопку Add File (Добавить файл) в верхней части главного окна.

**5.** В окне выбора файла выберите файлы для копирования в модуль DTX502 и нажмите кнопку Open (Открыть).

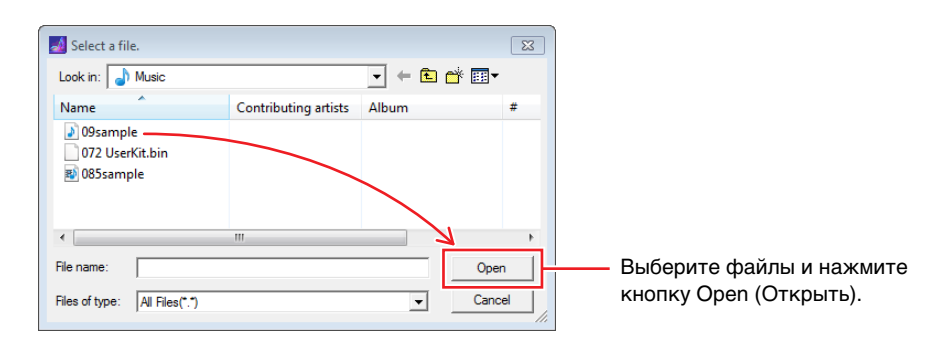

Копии выбранных файлов временно сохраняются в приложении *Musicsoft Downloader* и отображаются в виде списка в соответствующей области в верхней части главного окна.

# **6.** Выберите целевое устройство для скопированных файлов, нажав Electronic Musical Instruments (Электронные музыкальные инструменты) в левой части главного окна.

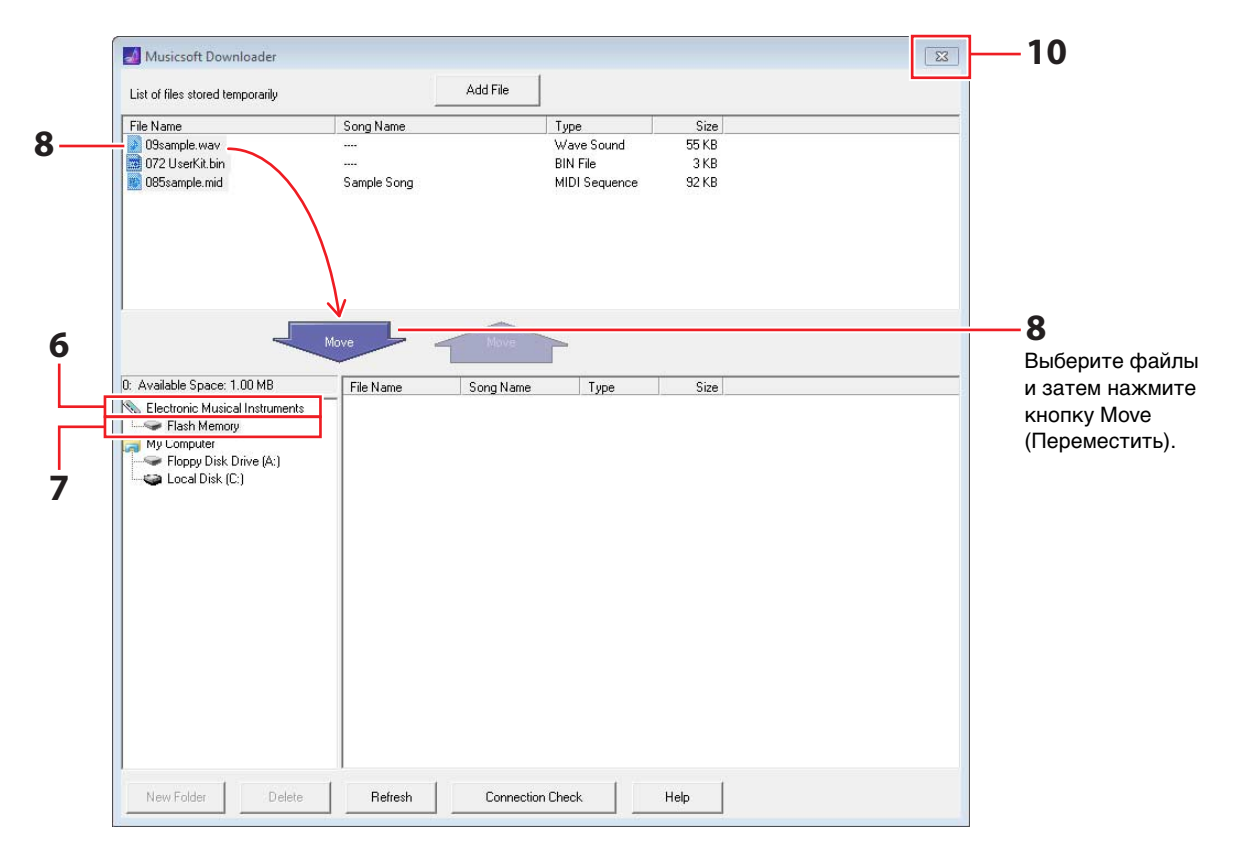

На ЖК-экране модуля триггеров ударных отобразится следующее сообщение.

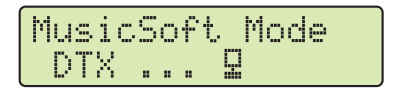

#### ПРИМЕЧАНИЕ

При обмене данными с компьютером будут выключены операции на панели управления модуля DTX502, входные сигналы с пэдов и функция автоматического отключения.

- 7. Выберите область памяти назначения, нажав Flash Memory (Флэш-память) в левой части главного окна.
- 8. В списке временно сохраненных файлов в верхней половине главного окна выберите файлы для передачи и затем нажмите кнопку Move (Переместить).

Система предложит вам подтвердить действие. При нажатии кнопки Cancel (Отмена) в этом окне процесс завершается без передачи файлов.

**9.** Нажмите кнопку ОК для передачи выбранных файлов из области временного хранения в модуль DTX502.

При передаче файлов на ЖК-экране модуля триггеров ударных отобразится следующее сообщение.

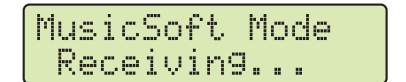

## **УВЕДОМЛЕНИЕ**

Не отсоединяйте USB-кабель во время передачи файлов. Кроме того, в это время не следует работать с модулем DTX502. Нарушение этих мер предосторожности может привести к неправильному сохранению передаваемых данных и в некоторых случаях к удалению всей памяти модуля DTX502.

# **10.** Для завершения работы с приложением Musicsoft Downloader закройте главное окно.

При отключении от компьютера на ЖК-экране модуля триггеров ударных отобразится следующее сообщение.

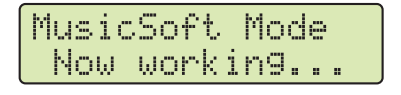

# **11.** Проверьте, что данные композиции правильно переданы в модуль DTX502.

- В случае работы с данными композиции можно перейти в режим Song (Композиция) и выбрав соответствующую композицию пользователя.
- В случае работы с аудиоданными можно перейти в режим Kit (Набор) и назначить инструменту соответствующий волновой тембр.
- В случае работы с данными наборов можно перейти в режим Kit (Набор) и выбрать соответствующий набор пользователя.

# Передача файлов с DTX502 на компьютер

## ПРИМЕЧАНИЕ

- Элементы меню и окна, показанные ниже, могут немного отличаться в зависимости от версии ОС.
- Композиции, встроенные в модуль DTX502, невозможно передать на компьютер.

### **УВЕДОМЛЕНИЕ**

Перед подключением модуля DTX502 к компьютеру следует сохранить любые измененные данные. При подключении к компьютеру несохраненные изменения восстанавливаются до своего изначального состояния.

# 1. Соедините DTX502 и компьютер с помощью кабеля USB, затем настройте DTX502 как показано ниже.

- Перейдите в область набора или область композиции.
- Убедитесь, что воспроизведение композиции или метроном остановлены.

# 2. Дважды щелкните ярлык Musicsoft Downloader на рабочем столе.

- Если на рабочем столе нет ярлыка *Musicsoft Downloader*, откройте меню «Пуск», выберите «Все программы»  $\rightarrow$  YAMAHA  $\rightarrow$  Musicsoft Downloader 5 и нажмите *Musicsoft Downloader*.
- Если при использовании Windows 8 значок *Musicsoft Downloader* не отображается на начальном экране, щелкните правой кнопкой мыши пустую область и выберите отображаемый пункт *Все приложения*. Откроются все установленные приложения. На этом экране следует щелкнуть *Musicsoft Downloader* для запуска этого приложения.
- **3.** Нажмите кнопку Connection Check (Проверка подключения) в правой нижней части главного окна для проверки состояния текущего подключения.

Если модуль DTX502 и компьютер не соединены или не могут нормально обмениваться данными, отображается сообщение об ошибке. В этом случае проверьте подключение или драйвер MIDI в соответствии с сообщением об ошибке.

# 4. Щелкните Electronic Musical Instruments (Электронные музыкальные инструменты) в левой части главного окна.

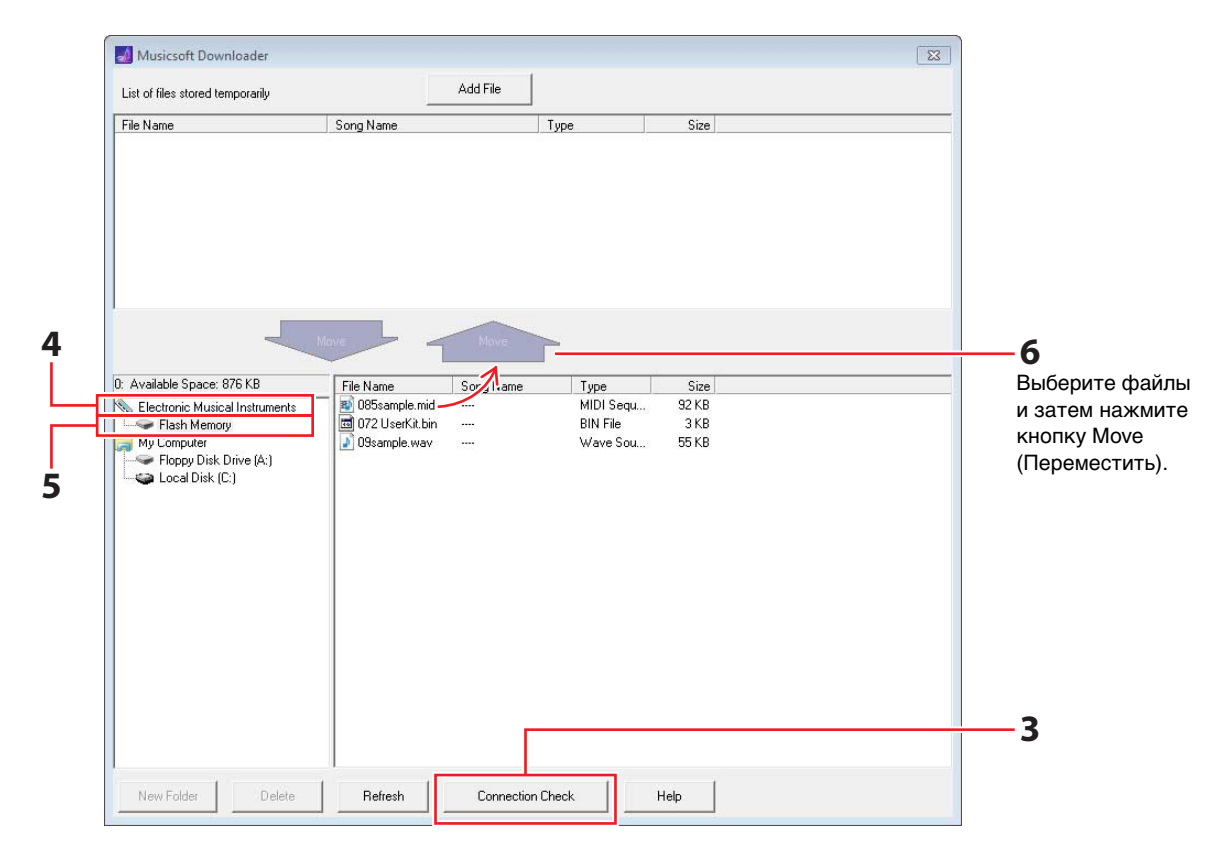

На ЖК-экране модуля триггеров ударных отобразится следующее сообщение.

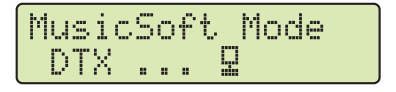

#### **УВЕДОМЛЕНИЕ**

При обмене данными с компьютером будут выключены операции на панели управления модуля DTX502, входные сигналы с пэдов и функция автоматического отключения.

# 5. Щелкните Flash Memory (Флэш-память) в левой части главного окна.

## **б.** Выберите файлы, которые требуется передать, и нажмите Move (Переместить).

Система предложит вам подтвердить действие. При нажатии кнопки Cancel (Отмена) в этом окне процесс завершается без передачи файлов.

# 7. Нажмите кнопку ОК для начала передачи файлов.

При передаче файлов на ЖК-экране модуля триггеров ударных отобразится следующее сообщение.

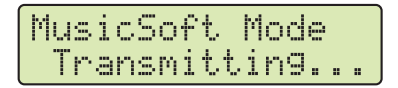

## **УВЕДОМЛЕНИЕ**

Не отсоединяйте USB-кабель во время передачи файлов. Кроме того, в это время не следует работать с модулем DTX502. Нарушение этих мер предосторожности может привести к неправильному сохранению передаваемых данных и, в некоторых случаях, к удалению всей памяти модуля DTX502.

# 8. После передачи фалов они временно сохраняются в приложении Musicsoft Downloader и отображаются в виде списка в соответствующей области в верхней части главного окна.

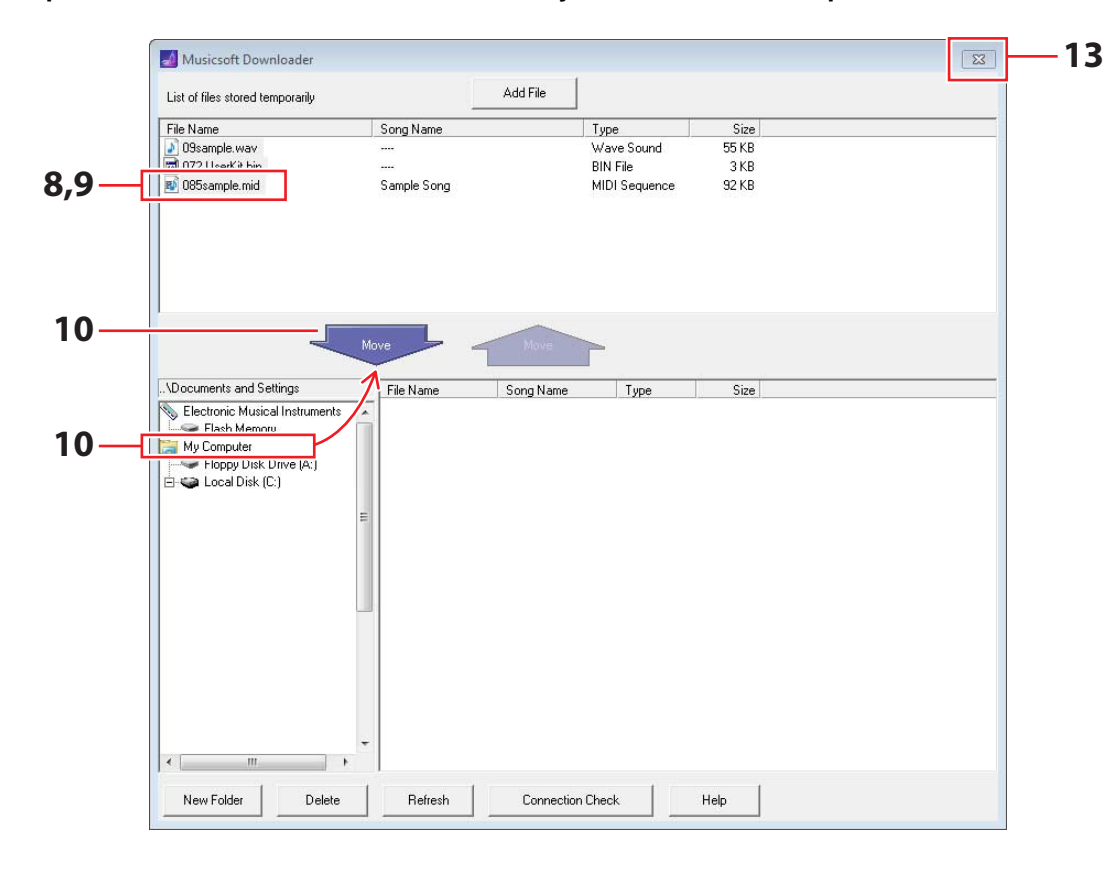

- 9. В списке временно сохраненных файлов выберите файлы, которые требуется передать на компьютер.
- **10.** Нажмите *Мой компьютер* в списке в левой части главного окна, выберите место назначения файлов и нажмите кнопку Move (Переместить).

Система предложит вам подтвердить действие. При нажатии кнопки Cancel (Отмена) в этом окне процесс завершается без передачи файлов.

- 11. Нажмите кнопку ОК для передачи выбранных файлов из области временного хранения на компьютер.
- 12. Проверьте, что данные правильно переданы на компьютер.
- **13.** Для завершения работы с приложением *Musicsoft Downloader* закройте главное окно. При отключении от компьютера на ЖК-экране модуля триггеров ударных отобразится следующее сообщение.

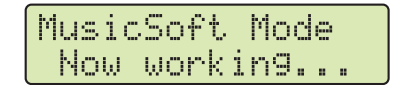

# Подключение к мобильным устройствам

С помощью приведенной ниже процедуры можно подключить модуль DTX502 к устройству iPad, iPhone или iPod touch и использовать его вместе с целым рядом специально разработанных для его поддержки приложений.

1. Щелкните приведенную ниже ссылку и выберите приложение, которое следует использовать.

http://www.yamaha.com/

2. Ознакомьтесь с минимальными системными требованиями приложения, чтобы убедиться в возможности его поддержки как модулем DTX502, так и используемым мобильным устройством.

Поддерживаемые музыкальные инструменты, совместимость с различными моделями мобильных устройств и другие минимальные требования к системе зависят от конкретного приложения. Подробные сведения приведены на указанной выше веб-странице. Прежде чем продолжить, внимательно ознакомьтесь с ними.

## ПРИМЕЧАНИЕ

Определенные приложения можно использовать без необходимости подключения музыкального инструмента к мобильному устройству.

# **3.** Подтвердите необходимый режим подключения и проведите нужные подготовительные действия.

Режим подключения и другие требования зависят от конкретного приложения. Подробные сведения приведены на указанной выше веб-странице. Прежде чем продолжить, внимательно ознакомьтесь с ними.

## • Загрузка приложения

Щелкните или нажмите значок соответствующего приложения в App Store. Откроется страница нужного приложения в App Store, с которой можно загрузить само приложение.

# Номера нот MIDI, назначенные для пэдов

В следующей таблице приведены номера нот по умолчанию, используемые в модуле DTX502 для вывода нот MIDI при ударах по различным пэдам.

|                              | Встроенные на<br>№№ 1–49 | боры            | Встроенные наборы<br>№ 50 (набор GM) |                 |      |
|------------------------------|--------------------------|-----------------|--------------------------------------|-----------------|------|
| Входно                       | Назначение н             | оты             | Назначение ноты                      |                 |      |
|                              | Номер<br>(десятичный)    | Приме-<br>чание | Номер<br>(десятичный)                | Приме-<br>чание |      |
|                              | snare Head               | 38              | D 1                                  | 38              | D 1  |
|                              | snare OpenRim            | 40              | E 1                                  | 40              | E 1  |
| Snare (Малый барабан)        | snare ClosedRim          | 37              | C# 1                                 | 37              | C# 1 |
|                              | snare(off) Head          | 31              | G 0                                  | 31              | G 0  |
|                              | snare(off) OpenRim       | 34              | A# 0                                 | 34              | A# 0 |
|                              | snare(off) ClosedRim     | 27              | D# 0                                 | 27              | D# 0 |
|                              | tom1 Head                | 48              | C 2                                  | 48              | C 2  |
| Тот (Том)                    | tom2 Head                | 47              | B 1                                  | 47              | B 1  |
|                              | tom3 Head                | 43              | G 1                                  | 43              | G 1  |
|                              | ride Bow                 | 51              | D# 2                                 | 51              | D# 2 |
| Ride (Райд)                  | ride Edge                | 52              | E 2                                  | 57              | A 2  |
|                              | ride Cup                 | 53              | F 2                                  | 53              | F 2  |
|                              | crash Bow                | 59              | B 2                                  | 59              | B 2  |
| Crash (Подвесная<br>тарелка) | crash Edge               | 49              | C# 2                                 | 49              | C# 2 |
|                              | crash Cup                | 55              | G 2                                  | 55              | G 2  |
|                              | hihat Open               | 46              | A# 1                                 | 46              | A# 1 |
|                              | hihat EdgeOpen           | 78              | F# 4                                 | 46              | A# 1 |
| НіНаt (Хай-хэт)              | hihat CupOpen (*1)       | 85              | C# 5                                 | 46              | A# 1 |
|                              | hihat Close              | 42              | F# 1                                 | 42              | F# 1 |
|                              | hihat EdgeClose          | 79              | G 4                                  | 42              | F# 1 |
|                              | hihat CupClose (*1)      | 86              | D 5                                  | 42              | F# 1 |
|                              | hihat FootClose          | 44              | G# 1                                 | 44              | G# 1 |
|                              | hihat FootSplash         | 83              | B 4                                  | 46              | A# 1 |
| Kiek (Fac Ganagau)           | kick 1                   | 36              | C 1                                  | 36              | C 1  |
| Кіск (Бас-оараоан)           | kick 2 (*2)              | 35              | B 0                                  | 35              | B 0  |
|                              | pad 8                    | 57              | A 2                                  | 52              | E 2  |
| Pad                          | pad 10                   | 15              | D# -1                                | 54              | F# 2 |
| (Синтезаторный пэд)          | pad 11                   | 16              | E -1                                 | 56              | G# 2 |
|                              | pad 12                   | 56              | G# 2                                 | 65              | F 3  |

\*1: Эти источники MIDI-нот являются выходными только при использовании PCY100 в качестве хай-хэта. Дополнительные сведения см. в разделе *Удары по куполу* руководства пользователя DTX502.

\*2: Эта MIDI-нота является выходом, только если включен параметр DblBass и используется контроллер хай-хэта. Дополнительные сведения см. в разделе *Выключатель контрабаса* руководства пользователя DTX502.

ПРИМЕЧАНИЕ

• MIDI-ноты не являются выходом для источников входа, которым была назначена композиция пэдов.

• Назначения номеров нот, показанные выше, можно изменить. Сведения об этом можно найти в разделе *Номер MIDI-ноты* руководства пользователя DTX502.

# Формат MIDI-данных

## 1. Общие сведения

#### 1.1 Область применения

Описанные здесь спецификации применяются к передаче и приему MIDI-данных модулем ударных DTX502.

#### 1.2 Соответствие

Описанные здесь спецификации соответствуют стандарту MIDI 1.0.

#### 1.3 Обозначения

Следующий символ имеет специальное значение.

• \$: помещается перед шестнадцатеричными числами.

## 2. Канальные сообщения

# 2.1 Key On (нажатие клавиши) и Key Off

#### (отпускание клавиши)

Сообщения Key On (нажатие клавиши) и Key Off (отпускание клавиши) передаются и принимаются. Диапазон принимаемых нот: 0 (С-2) ... 127 (G8) Диапазон Velocity (показателя силы удара): 1 ... 127 (т.е. только Note On (нота включена))

## 2.2 Control Change (Изменение управления)

2.2.1 Bank Select (выбор банка) MSB (0), LSB (32) Сообщения Bank Select MSB и LSB принимаются. Эти сообщения также могут быть переданы путем включения выхода сообщений о смене программы MIDI в области KitCommon.

MSB = 0, LSB = любое значение: Общие тембры инструментов MIDI MSB = 127, LSB = любое значение: Общие тембры ударных MIDI (см. Примечание 1) MSB = 125, LSB = 1: Наборы ударных (см. Примечание 2)

\* Примечание 1 При получении тембры ударных GMI выбираются для партий композиции. Воспроизведение партий не изменяется.

#### \* Примечание 2

Выбирается набор ударных с тем же номером, что и номер принятой программы. При получении на канале MIDI 10 тот же набор ударных выбирается для воспроизведения партий.

- 2.2.2 Modulation (модуляция) (1) Сообщения Modulation принимаются, но не передаются.
- 2.2.3 Foot Controller (ножной контроллер) (4) Сообщения Foot Controller передаются и принимаются.
- 2.2.4 Portamento Time (время портаменто) (5) Сообщения Portamento Time принимаются, но не передаются.
- 2.2.5 Data Entry (ввод данных) (MSB = 6, LSB = 38) Сообщения Data Entry принимаются, но не передаются. Эти сообщения используются для задания данных RPN.

#### 2.2.6 Main Volume (общая громкость) (7)

Сообщения Main Volume принимаются. Эти сообщения также могут быть переданы путем включения выхода сообщений об изменении программы управления MIDI в области KitCommon.

#### 2.2.7 Pan (панорама) (10)

Сообщения Рап принимаются. Эти сообщения также могут быть переданы путем включения выхода сообщений об изменении программы управления MIDI в области KitCommon. Значение 0 соответствует самому левому смещению стереофонического эффекта, значение 127 – самому правому.

#### 2.2.8 Expression (выразительность) (11) Сообщения Expression принимаются, но не передаются.

- **2.2.9 Hold 1 (удерживание 1) (64)** Сообщения Hold 1 принимаются, но не передаются.
- 2.2.10 Portamento Switch (переключатель портаменто) (65) Сообщения Portamento Switch принимаются, но не передаются.
- 2.2.11 Sostenuto (состенуто) (66) Сообщения Sostenuto принимаются, но не передаются.
- 2.2.12 Harmonic Content (добавление гармоник) (71) Сообщения Harmonic Content принимаются, но не передаются.
- 2.2.13 EG Release Time (время затухания EG) (72) Сообщения EG Release Time принимаются, но не передаются.
- 2.2.14 EG Attack Time (время атаки EG) (73) Сообщения EG Attack Time принимаются, но не передаются.
- 2.2.15 Brightness (яркость) (74) Сообщения Brightness принимаются, но не передаются.
- 2.2.16 Effect 1 Depth (глубина эффекта 1) (91) Сообщения Effect 1 Depth принимаются, но не передаются. Значение сообщения соответствует уровню передачи реверберации.
- 2.2.17 Data Increment (повышение) (96), Decrement (понижение) (97) Сообщения Data Increment и Decrement принимаются, но не передаются.
- 2.2.18 RPN (зарегистрированный номер параметра)

\$00/\$00 Чувствительность изменения высоты звука: Принимается, но не передается.

\$00/\$01 Тонкая настройка: Принимается, но не передается.

\$00/\$02 Грубая подстройка: Принимается, но не передается.

\$7F/\$7F NULL: Принимается, но не передается.

## 2.3 Channel Mode (режим работы канала)

Сообщения Channel Mode (режим работы канала) всех типов принимаются, но не передаются.

## 2.3.1 All Sound Off (выключение всех звуков) (120)

После приема сообщения All Sound Off модуль DTX502 отключает звук всех воспроизводимых тембров в соответствующем канале.

## 2.3.2 Reset All Controllers (сброс всех контроллеров) (121)

После получения сообщения Reset All Controllers модуль DTX502 восстанавливает исходные значения следующих контроллеров:

Pitch Bend, Modulation, Expression, Hold 1, Portamento, Sostenuto, RPN, Harmonic Content, Release Time, Attack Time μ Brightness

#### 2.3.3 All Note Off (выключить все ноты) (123)

После приема сообщения All Note Off модуль DTX502 отключает звук всех воспроизводимых нот в соответствующем канале. Однако, если при этом включены Hold 1 (удерживание 1) или Sostenuto (состенуто), ноты продолжают звучать, пока не будут выключены эти контроллеры.

#### 2.3.4 Omni Off (выкл. Omni) (124)

После приема сообщения Omni Off модуль DTX502 действует так же, как при получении сообщения All Notes Off.

## 2.3.5 Omni On (Вкл. Omni) (125)

После приема сообщения Omni On модуль DTX502 действует так же, как при получении сообщения All Notes Off.

### 2.3.6 Mono (монофония) (126)

После приема сообщения Mono модуль DTX502 действует так же, как при получении сообщения All Sound Off.

#### 2.3.7 Poly (полифония) (127)

После приема сообщения Poly модуль DTX502 действует так же, как при получении сообщения All Sound Off.

### 2.4 Program Change (Изменение программы)

Сообщения Program Change (Программное изменение) принимаются. Эти сообщения также могут быть переданы путем включения выхода сообщений о смене программы MIDI в области KitCommon.

### 2.5 Изменение высоты звука

Сообщения Pitch Bend принимаются, но не передаются.

#### 2.6 Channel Aftertouch (после нажатия канала)

Сообщения Channel Aftertouch не принимаются и не передаются.

#### 2.7 Polyphonic Aftertouch

Сообщения Polyphonic Aftertouch передаются, но не принимаются.

## 3. Сообщения System Exclusive

### 3.1 Универсальное отличное от реального время

3.1.1 General MIDI System On (общий режим MIDI включен) \$F0 \$7E \$7F \$09 \$01 \$F7

Сообщения General MIDI System On принимаются, но не передаются. Принятие не приводит к изменению номера набора или типа реверберации воспроизводимой партии.

3.1.2 Identity Request (запрос идентификатора) \$F0 \$7E \$7F \$06 \$01 \$F7

> После приема указанного сообщения модуль DTX502 передает сообщение Identity Reply (ответ идентификатора). Эти сообщения принимаются, но не передаются.

## 3.1.3 Identity Reply (ответ идентификатора)

\$F0 \$7E \$7F \$06 \$02 \$43 \$00 \$41 \$4B \$06 \$00 \$00 \$7F \$F7

Сообщения Identity Reply передаются, но не принимаются.

## 3.2 Универсальное реальное время

3.2.1 MIDI Master Volume (общая громкость MIDI) \$F0 \$7F \$7F \$04 \$01 \$XX \$mm \$F7

> \$XX игнорируется. \$mm представляет данные громкости. Сообщения MIDI Master Volume принимаются, но не передаются.

### 3.3 Parameter Change (Изменение параметров)

#### 3.3.1 XG System On

\$F0 \$43 \$10 \$4C \$00 \$00 \$7E \$00 \$F7

После приема сообщения XG System On модуль DTX502 действует так же, как при получении сообщения General MIDI System On. Сообщения XG System On принимаются, но не передаются.

## 4. Сообщения System Common

Сообщения System Common не принимаются и не передаются.

# 5. Системные сообщения о работе в реальном времени

#### 5.1 Timing Clock (таймер)

Сообщения Timing Clock передаются, но не принимаются.

#### 5.2 Start & Stop (запуск и остановка)

Сообщения Start и Stop передаются, но не принимаются.

#### 5.3 Active Sensing (активное распознавание)

Прием: если после приема сообщения Active Sensing данные MIDI не принимаются в течение последующих 300 миллисекунд, DTX502 отключает звук всех текущих воспроизводимых тембров. Передача: модуль DTX502 постоянно передает сообщения Active Sensing с интервалом приблизительно 300 миллисекунд. УАМАНА

[ Drum Trigger Module ] Model DTX502 MIDI Implementation Chart

| Function                                                                                                    |                                                                                 | Transmitted                                            | Recognized                                            | Remarks                                                                 |  |
|----------------------------------------------------------------------------------------------------|---------------------------------------------------------------------------------|--------------------------------------------------------|-------------------------------------------------------|-------------------------------------------------------------------------|--|
| Basic<br>Channel                                                                                                | Default<br>Changed                                                              | 1 - 16<br>x                                            | 1 - 16<br>x                                           |                                                                         |  |
| Mode                                                                                                    | Default<br>Messages<br>Altered                                                  | X<br>X<br>*****                                        | 3<br>x<br>x                                           |                                                                         |  |
| Note<br>Number :                                                                                                | True voice                                                                      | 0 - 127<br>*****                                       | 0 - 127<br>0 - 127                                    |                                                                         |  |
| Velocity                                                                                                    | Note ON<br>Note OFF                                                             | o 9nH,v=1-127<br>x 9nH,v=0                             | o 9nH,v=1-127<br>x                                    |                                                                         |  |
| After<br>Touch                                                                                                  | Key's<br>Ch's                                                                   | о<br>х                                                 | X<br>X                                                |                                                                         |  |
| Pitch Bend                                                                                                    |                                                                                 | х                                                      | 0                                                     |                                                                         |  |
| Control<br>Change                                                                                               | 0,32<br>4<br>7,10<br>1,5,11<br>6,38<br>64-66<br>71-74<br>91<br>96,97<br>100,101 | o *1<br>o *1<br>x x<br>x x<br>x x<br>x x<br>x x<br>x x |                                                       | Bank Select<br>Data Entry<br>Effect Depth<br>RPN Inc/Dec<br>RPN LSB,MSB |  |
| Prog<br>Change : True #                                                                                         |                                                                                 | 0 0 - 127 *1<br>*****                                  | 0 0 - 127                                             |                                                                         |  |
| System Exclusive                                                                                                |                                                                                 | x                                                      | 0                                                     |                                                                         |  |
| :<br>Common :<br>:                                                                                              | Song Pos.<br>Song Sel.<br>Tune                                                  | X<br>X<br>X                                            | x<br>x<br>x                                           |                                                                         |  |
| System<br>Real Time                                                                                             | :Clock<br>:Commands                                                             | 0                                                      | X<br>X                                                |                                                                         |  |
| :All Sound Off<br>Aux :Reset All Cntrls<br>:Local ON/OFF<br>Mes- :All Notes OFF<br>sages:Active Sense<br>:Reset |                                                                                 | х<br>х<br>х<br>х<br>о<br>х                             | o(120,126,127)<br>o(121)<br>x<br>o(123-125)<br>o<br>x |                                                                         |  |

Notes: \*1 transmit if switch is on.

Mode 1 : OMNI ON , POLY Mode 3 : OMNI OFF, POLY

Mode 2 : OMNI ON ,MONO Mode 4 : OMNI OFF,MONO